cisco

## Module 9: Dynamic Addressing with DHCP

Networking Essentials (NETESS)

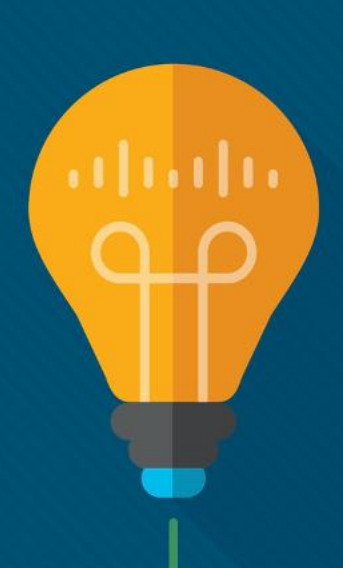

#### Module Objective

**Module Title**: Dynamic Addressing with DHCP **Module Objective**: Configure a DHCP server.

| Topic Title                   | Topic Objective                                                 |
|-------------------------------|-----------------------------------------------------------------|
| Static and Dynamic Addressing | Compare static and dynamic IPv4 addressing.                     |
| DHCPv4 Configuration          | Configure a DHCPv4 server to dynamically assign IPv4 addresses. |

# 9.1 Static and Dynamic Addressing

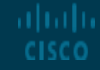

#### Static and Dynamic Addressing Static IPv4 Address Assignment

- IPv4 addresses can be assigned either statically or dynamically.
- With a static assignment, the host IPv4 address must be configured manually, together with subnet mask, default gateway, and DNS server address.
- Static addresses are typically assigned for printers, servers, and other networking devices that need to retain a fixed IP address to provide services.
- Static assignment can be time consuming to implement. It is prone to errors because manual configuration is required.

| Internet Protocol Version 4 (TCP/IPv4)                                                                                                    | Properties          | Х   |  |  |
|----------------------------------------------------------------------------------------------------|---------------------|-----|--|--|
| General                                                                                                    |                     |     |  |  |
| You can get IP settings assigned automatically if your network supports<br>this capability. Otherwise, you need to ask your network administrator<br>for the appropriate IP settings. |                     |     |  |  |
| O Obtain an IP address automatically                                                                                                    |                     |     |  |  |
| • Use the following IP address:                                                                                                    |                     | 1   |  |  |
| IP address:                                                                                                    | 192 . 168 . 1 . 32  |     |  |  |
| S <u>u</u> bnet mask:                                                                                                    | 255 . 255 . 255 . 0 |     |  |  |
| Default gateway:                                                                                                    | 192.168.1.1         |     |  |  |
| Obtain DNS server address autom                                                                                                    | atically            |     |  |  |
| • Use the following DNS server add                                                                                                    | resses:             | - 1 |  |  |
| Preferred DNS server:                                                                                                    | 172 . 16 . 33 . 5   |     |  |  |
| Alternate DNS server:                                                                                                    | 172 . 16 . 33 . 6   |     |  |  |
| Validate settings upon exit                                                                                                    | Ad <u>v</u> anced   |     |  |  |
|                                                                                                    | OK Cancel           |     |  |  |

## Static and Dynamic Addressing Dynamic IPv4 Address Assignment

- IPv4 addresses can be dynamically assigned to end devices through an application protocol known as Dynamic Host Configuration Protocol (DHCP).
- DHCP automatically assigns addressing information such as IPv4 address, subnet mask, default gateway, and other configuration information.
- Benefits of using DHCP include:
  - Reduces the burden on network support staff and virtually eliminates entry errors.
  - A dynamic IP address is not permanently assigned to a host but is only leased for a period of time.

| Internet P                     | nternet Protocol Version 4 (TCP/IPv4) Properties                                            |                                                                        |    |  |  |
|--------------------------------|---------------------------------------------------------------------------------------------|------------------------------------------------------------------------|----|--|--|
| General                        | Alternate Configuration                                                                     |                                                                        |    |  |  |
| You can<br>this cap<br>for the | get IP settings assigned auto<br>ability. Otherwise, you need t<br>appropriate IP settings. | matically if your network supports<br>a ask your network administrator |    |  |  |
|                                | tain an IP address automatica                                                               | ly.                                                                    |    |  |  |
|                                | e the following IP address: —                                                               |                                                                        |    |  |  |
| <u>I</u> P ac                  | ldress:                                                                                     |                                                                        |    |  |  |
| Sybn                           | et mask:                                                                                    |                                                                        |    |  |  |
| <u>D</u> efa                   | ult gateway:                                                                                |                                                                        |    |  |  |
| () O                           | tain DNS server address auto                                                                | natically                                                              |    |  |  |
|                                | e the following DNS server add                                                              | resses:                                                                |    |  |  |
| Prefe                          | erred DNS server:                                                                           |                                                                        |    |  |  |
| Alter                          | nate DNS server:                                                                            |                                                                        |    |  |  |
| V                              | alįdate settings upon exit                                                                  | Ad <u>v</u> anced                                                      |    |  |  |
|                                |                                                                                             | OK Cance                                                               | el |  |  |

### Static and Dynamic Addressing DHCP Servers

ululu cisco

- A device can be a DHCP server if it is running the DHCP service software.
- DHCPv4 servers are typically connected to a LAN because it uses broadcast. DHCPv4 servers deployed outside of a LAN will require relay service.
- In a home network or SOHO, a wireless router provides DHCP service to end devices. It is also a DHCP client to get IPv4 address from ISP.

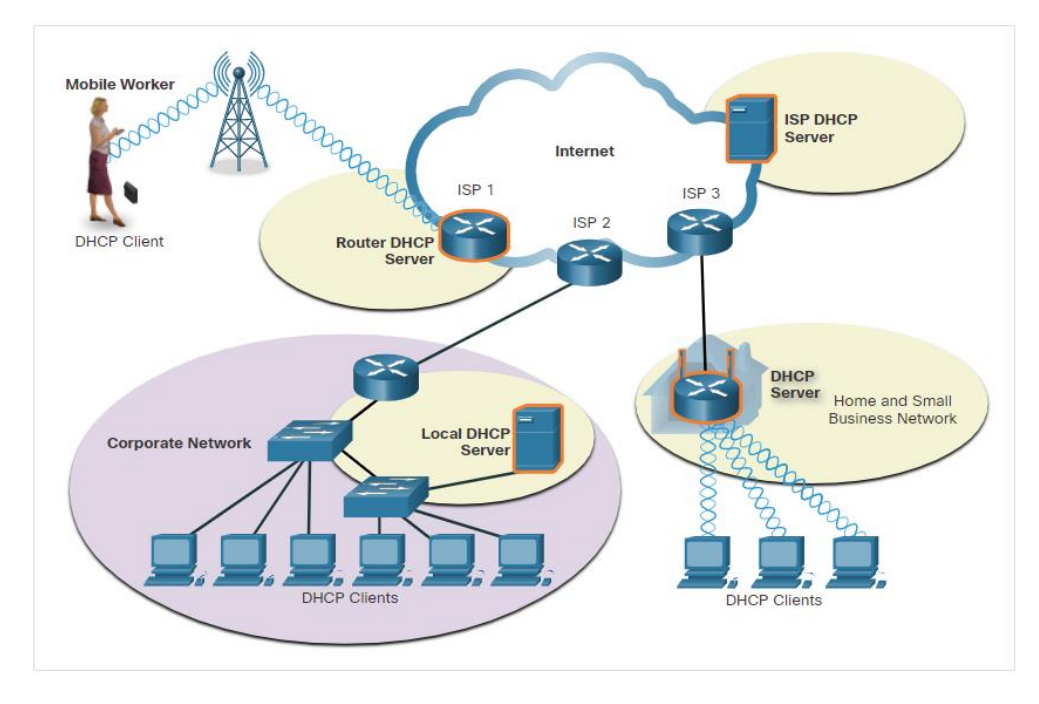

## 9.2 DHCPv4 Configuration

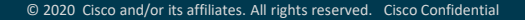

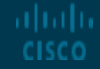

#### DHCPv4 Configuration Video - DHCPv4 Operation

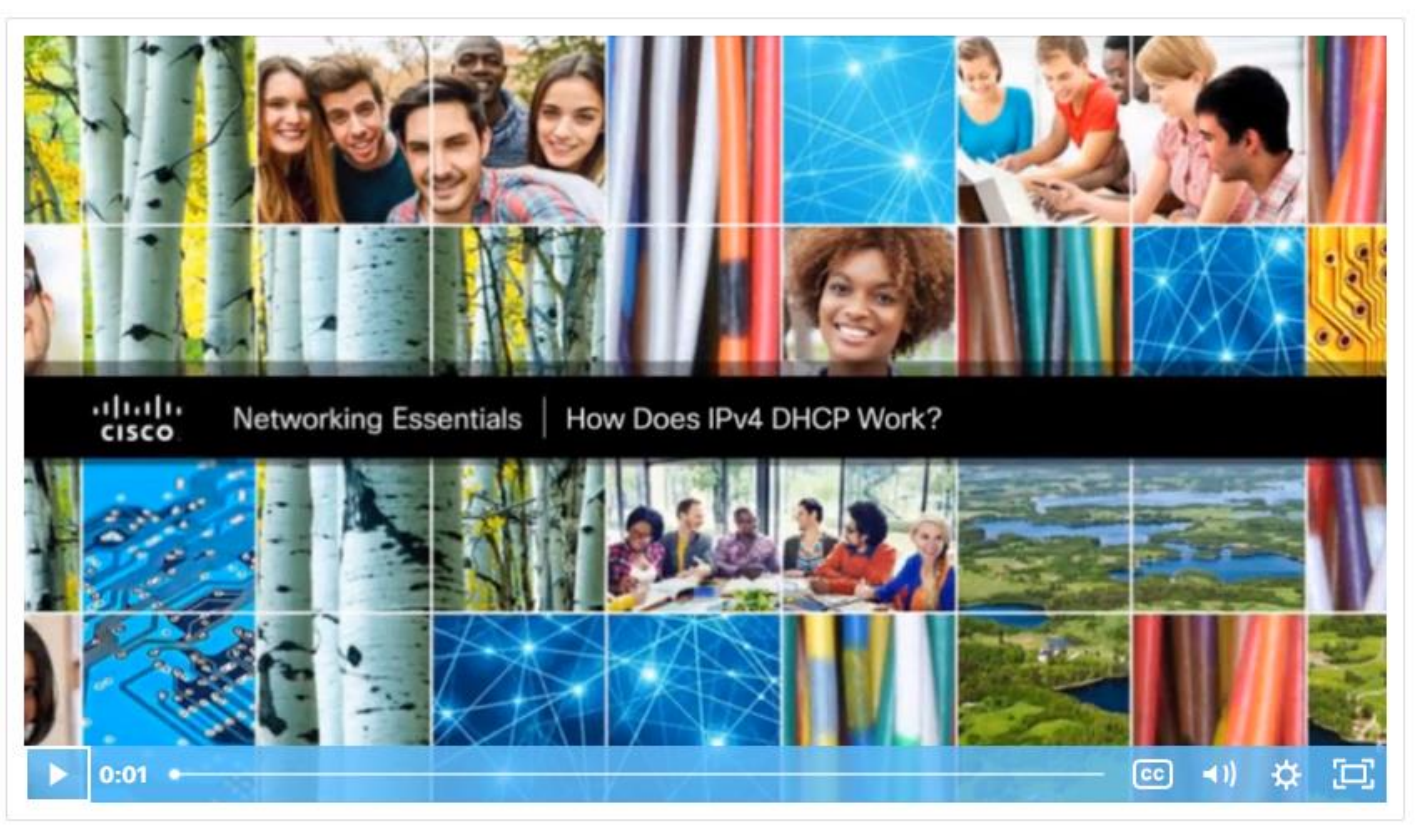

## DHCPv4 Configuration DCHPv4 Operation

ululu cisco

- When a host is configured using DHCP, it will try to obtain an IPv4 address, subnet mask, default gateway, and DNS server from a DHCP. The process is as follows:
  - The client sends a DHCPDISCOVER message using broadcast.
  - A DHCP server responds with a DHCPOFFER message with a set of IPv4 addressing information.
  - The client then sends a DHCPREQUEST message to request the use of IPv4 addressing information offered by the SHCP server.
  - The DHCP server responds with a DHCPACK message to grant the request from the client.

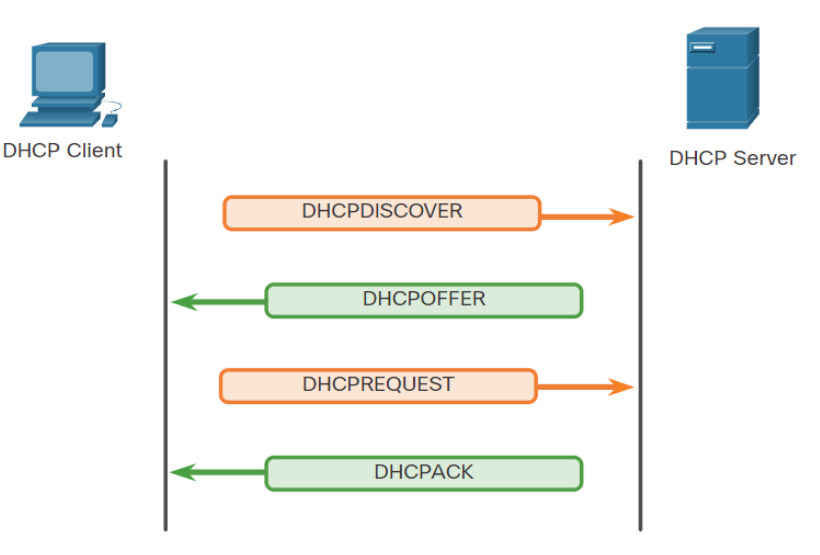

#### DHCPv4 Configuration Video - DHCP Service Configuration

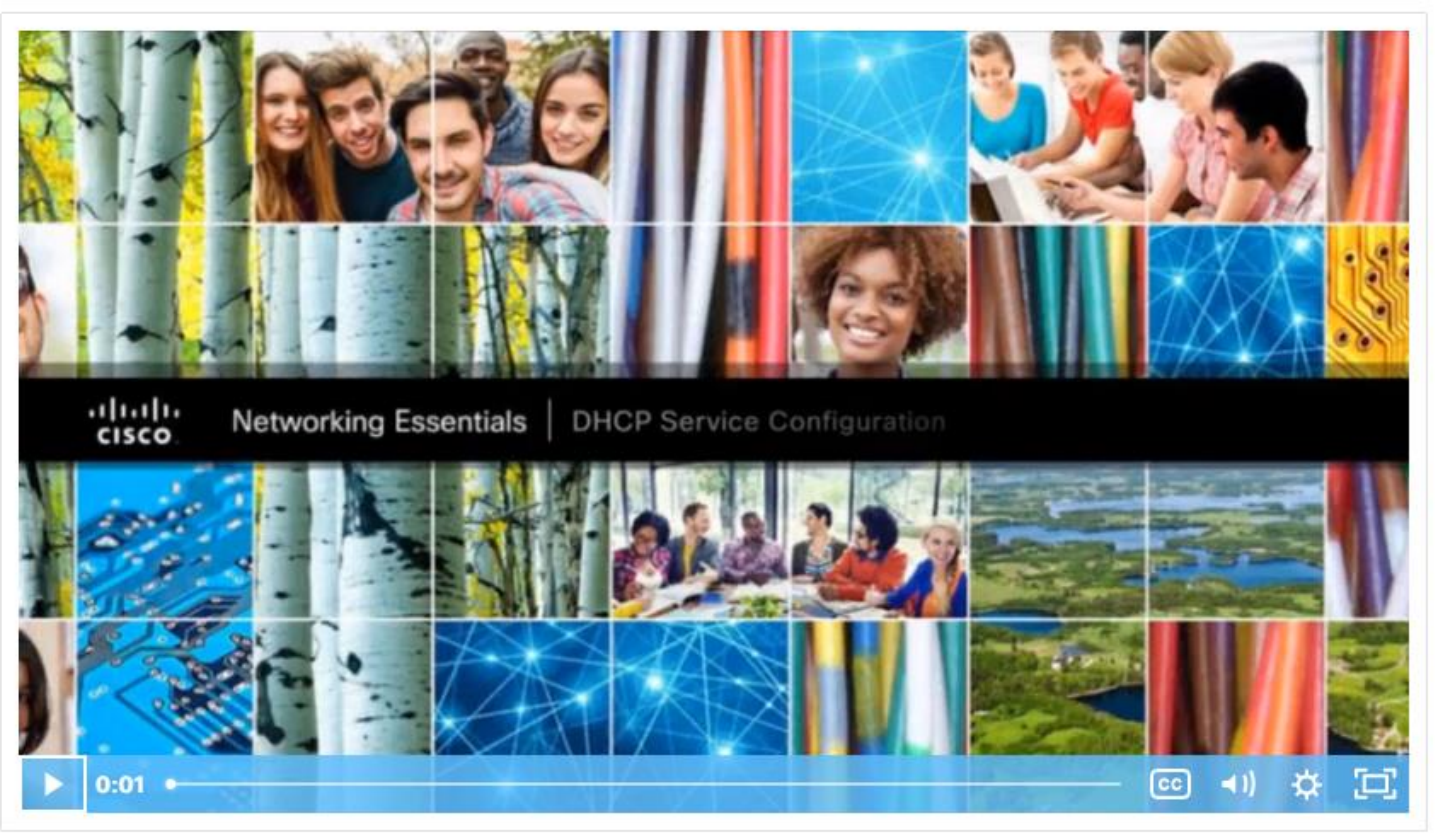

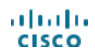

### DHCPv4 Configuration DHCP Service Configuration

- To configure a home wireless router, access its graphical web interface by opening the browser and entering the router default IPv4 address: 192.168.0.1 in the IP Address field.
- The IPv4 address of 192.168.0.1 and subnet mask of 255.255.255.0 are the defaults for the internal router interface. This is the default gateway for all hosts on the local network. Ensure the DHCP server is enabled.
- Specify the DHCP IPv4 address range with a starting address (do not use 192.168.0.1 because the router is assigned this address) and the number of addresses to be assigned.

cisco

| 🕈 Wireless Router1                                                       |                                                                                                    | - 0                    |    |
|--------------------------------------------------------------------------|----------------------------------------------------------------------------------------------------|------------------------|----|
| Physical Config                                                          | GUI Attributes                                                                                            |                        |    |
| Wireless Tri-Band Hom                                                    | Router                                                                                                    |                        | ^  |
|                                                                          |                                                                                                    | Firmware Version: v0.9 | .7 |
|                                                                          | Wireless Tri-Band Home Router                                                                             | HomeRouter-PT-AC       |    |
| Setup                                                                    | Setup Wireless Security Access Applications Administration                                                | Status                 |    |
|                                                                          | Basic Setup DDNS MAC Address Clone Advanced                                                               | Routing                |    |
| Internet Setup                                                           |                                                                                                    |                        | 1  |
| Internet<br>Connection type                                              | Automatic Configuration - DHCP 🗸 🗸                                                                        | Help                   |    |
| Optional Settings<br>(required by some<br>internet service<br>providers) | Host Name:<br>Domain Name:<br>MTU: Size: 1500                                                             | _                      |    |
| Network Setup                                                            |                                                                                                    | -                      | l  |
| Router IP                                                                | P Address:         192         . 168         . 0         . 1           Subnet Mask:         255 255 255.0 |                        |    |
| DHCP Server<br>Settings                                                  | DHCP<br>Server:                                                                                           |                        | Ľ  |
|                                                                          | Start IP Address: 192.168.0. 100                                                                          |                        |    |
|                                                                          | IP Address Range: 192.168.0. 100 - 149                                                                    |                        |    |

#### DHCPv4 Configuration

#### Packet Tracer - Configure DHCP on a Wireless Router

In this activity, you will complete the following objectives:

- Connect 3 PCs to a wireless router.
- Change the DHCP setting to a specific network range.
- Configure the clients to obtain their address via DHCP.

## 9.3 Dynamic Addressing with DHCP Summary

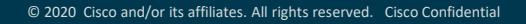

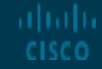

#### Dynamic Addressing with DHCP Summary What Did I Learn in this Module?

- IPv4 addresses can be assigned either statically or dynamically.
- A static assignment must be manually configured on a host.
- When using static IPv4 addressing, maintain an accurate list of which IPv4 addresses are assigned to which devices is difficult.
- Dynamic addressing uses DHCP to provides automatic assignment of addressing information such as IPv4 address, subnet mask, default gateway, and other IPv4 networking parameters.
- DHCP can allocate IP addresses for a configurable period of time, called a lease period.
- Many networks use both DHCP and static addressing. DHCP is used for general purpose hosts, such as end user devices. Static addressing is used for network devices, such as gateway routers, switches, servers, and printers.
- A DHCPv4 client and DHCPv4 servers use DHCP messages to initiate and complete a dynamic IPv4 addressing assignment.

#### Module 9 - Dynamic Addressing with DHCP

#### New Terms and Commands

- DHCP protocol
- DHCP client
- DHCP server
- DHCP operation
- DHCP range
- DHCPDISCOVER
- DHCPOFFER
- DHCPREQUEST
- DHCPACK

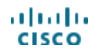

##